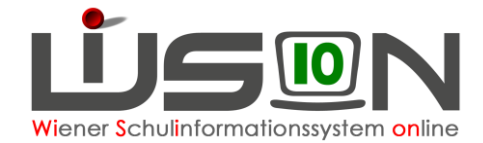

# Jahresübergang

## Zielgruppe:

Schulleitung

## **Beschreibung:**

In WiSion<sup>®</sup> ist die Arbeit im Planungsjahr erst ab einem bestimmten, zentral eingestellten Datum möglich. Zu diesem zentral vorgegebenen Datum erfolgt der so genannte "zentrale Jahresübergang". Ab diesem Zeitpunkt wird einer Schule Folgendes im Planungsjahr fortgeschrieben zur Verfügung gestellt:

- Aufbauend auf den Merkmalen eines Kindes werden die Daten "logisch" fortgeschrieben, z. B.
  - o Änderung bei Aufsteigen von Klassenzuordnung, Schulstufe, das Jahr der Schulpflicht,...
  - Beibehaltung von Adresse, Geburtsdatum,...
  - o Rücksetzung von Religionsabmeldungen, -anmeldungen,...
- Aufbauend auf der zu diesem Zeitpunkt aktuellen KGE werden die Merkmale der darin enthaltenen Klassen und Gruppen "logisch" fortgeschrieben, z. B.
  - o Änderung der Klassenbezeichnung: 2a in 3a oder
  - Beibehaltung der Bezeichnung bei mehrstufig geführten Klassen oder bei Klassen, bei denen das erste Zeichen keinen Hinweis auf die Schulstufe enthält.
  - Klassen, die nur 1 Jahr g
     ültig sind (z. B. Vorschulklassen oder PS-Klassen) werden identisch angelegt.

**Hinweis**: "Erste" Klassen einer Schulart (1. VS oder 1. SEK-I oder 1. SO) sind jährlich neu anzulegen – betrifft nicht die Schulart PS.

• Die zu diesem Zeitpunkt der aktuellen KGE zugeordnete LFV wird fortgeschrieben.

Erst nach erfolgtem "zentralen Jahresübergang" können KGE, Schülerdatensätze und GTB-Daten in einem dafür vorgesehenen Menüpunkt manuell (erneut) fortgeschrieben werden.

## Vorarbeiten in WiSion:

Es ist erforderlich, dass zum Zeitpunkt des "zentralen Jahresübergangs" alle Pflichtfelder bei Schülerdaten erfasst und gespeichert sind. Die auf der Registerkarte Schulstatus eines jeden Schülerdatensatzes erfassten Werte für SFKZ, Schulstufe und Jahr der Schulpflicht müssen stimmen, sonst wird der Datensatz falsch ins Planungsjahr fortgeschrieben.

Zur raschen Kontrolle der Werte ist eine geeignete Einstellung im Untermenüpunkt Stand aktuell auszuwählen (z.B. "Schüler/innen").

Vor dem "zentralen Jahresübergang" sind die Schuldaten zu kontrollieren, insbesondere alle Gültigkeitsangaben (z.B. bei den Mehrfachauswahllisten für SFKZs, Schulversuchen, Projekten und Schwerpunkten).

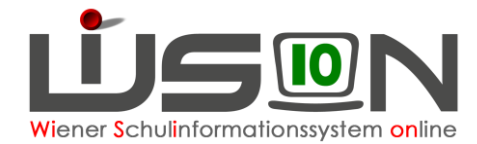

# Automatisch durchgeführter "zentraler Jahresübergang"

Der Jahresübergang wird zentral zu einem definierten Zeitpunkt durchgeführt.

Im aktuellen Schuljahr ist nach der Durchführung im Menüpunkt Jahresübergang im Untermenüpunkt KGE Übergang ersichtlich, wann und mit welcher KGE der zentrale Jahresübergang durchgeführt wurde.

| 14.09.2015 | bis                    | 04.09.2016                      |
|------------|------------------------|---------------------------------|
| 14.09.2015 | bis                    | 04.09.2016                      |
| 1          | 4.09.2015<br>4.09.2015 | 4.09.2015 bis<br>14.09.2015 bis |

Die Schulleitung kann feststellen, ob der zentrale Jahresübergang für die eigene Schule erfolgreich verlaufen ist oder nicht. Im Folgenden wird auch beschrieben, was zu tun ist, wenn der zentrale Jahresübergang nicht oder nur teilweise erfolgreich durchgeführt wurde.

## Überprüfung des Kommunikationeingangs

Konnte der zentrale Jahresübergang **ohne Abbruch** durchgeführt werden, befindet sich im Kommunikationseingang **der Schulleitung** eine diesbezügliche Meldung.

**Hinweis:** Der Menüpunkt Kommunikation ist personbezogen – nur jene Personen erhalten die Meldung zum Jahresübergang, die in WiSion die Rolle Schulleitung haben.

Im Menüpunkt Kommunikation() den Untermenüpunkt Eingelangt() wählen.

Im Filterfeld Betreff den Wert \*jahr\* eingeben → Schaltfläche Filter anwenden klicken.

| Pos                                                                                                    | Postfach – Eingelangt Nachrichten automatisch löschen nach 🗸 |                         |             |   |                   |  |                   |
|----------------------------------------------------------------------------------------------------|--------------------------------------------------------------|-------------------------|-------------|---|-------------------|--|-------------------|
| Status Absender                                                                                                    |                                                              |                         | Тур         |   | Betreff           |  | Datum             |
| ~                                                                                                    |                                                              |                         |             | × | jahr*             |  |                   |
|                                                                                                    |                                                              |                         |             |   |                   |  |                   |
| Filter anwenden Filter zurücksetzen Nachrichten anzeigen für Meine Nachrichten anzeigen für                                                                                                    |                                                              |                         |             |   |                   |  | Meine Nachrichten |
| with the second second seco |                                                              |                         |             |   |                   |  |                   |
|                                                                                                    | Status ¢                                                     | Absender ¢              | Typ ¢       |   | Betreff ¢         |  | Datum ¢           |
|                                                                                                    |                                                              | ServiceUser ServiceUser | Meldung(en) |   | Jahresübergang    |  | 21.04.2015 11:08  |
|                                                                                                    | nên.                                                         | 0                       | 8.4.1.4     |   | International and |  | 04.04.0045.40.54  |

### A) Keine Meldung zum Jahresübergang

Befindet sich im Kommunikationseingang keine Meldung zum Jahresübergang, dann wurde dieser abgebrochen. Warum der zentrale Jahresübergang abgebrochen wurde kann von der Schulleitung in WiSion<sup>®</sup> NICHT selbst ermittelt werden.

#### Was ist zu tun:

Der Sachverhalt ist per Mail an die zuständige Admin (<u>lydia.tittler@a1.net</u>) und in CC an die zuständige IB-Betreuung zu melden. Bitte im Betreff der Mail unbedingt die Schulkennzahl angeben. Gemeinsam mit der Firma Softsolution wird die Fehlerursache analysiert und behoben. Anschließend wird die Schule über die weitere Vorgehensweise informiert.

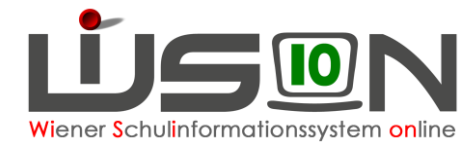

#### B) Meldung zu einem erfolgreichen Jahresübergang

Die Meldung zum Jahresübergang mittels Klick auf den orangefarbigen Link Meldung(en) öffnen. Das Meldefenster eines erfolgreich durchgeführten zentralen Jahresübergangs weist alle dokumentierten Schritte zwischen den Zeilen Start und Ende des Jahresübergangs mit dem Ergebnis "erfolgreich" aus.

| Meldung(en) |          |                                                              |                  |    |  |  |
|-------------|----------|--------------------------------------------------------------|------------------|----|--|--|
|             | Nummer   | Beschreibung                                                 | Ergebnis/Hinweis |    |  |  |
| 0           | F09.0020 | Start des Jahresübergangs                                    | 21.04.2015 10:58 |    |  |  |
| Û           | F09.0021 | Fortschreiben Schüler/innen mit Merkmalen und<br>Zuordnungen | erfolgreich      |    |  |  |
| 0           | F09.0023 | Anlegen der KGE im Planungsjahr                              | erfolgreich      |    |  |  |
| 0           | F09.0024 | Anlegen der LFV und eines leeren Stundenplans                | erfolgreich      |    |  |  |
| 0           | F09.0026 | Ende des Jahresübergangs                                     | 21.04.2015 11:08 |    |  |  |
|             |          |                                                              |                  |    |  |  |
|             |          |                                                              |                  |    |  |  |
|             |          |                                                              |                  |    |  |  |
|             |          |                                                              | Schließ          | en |  |  |

### C) Meldung zu einem nicht erfolgreichen Jahresübergang

Die Meldung zum Jahresübergang mittels Klick auf den orangefarbigen Link Meldung(en) öffnen. Das Meldefenster eines nicht erfolgreich durchgeführten zentralen Jahresübergangs weist bei den dokumentierten Schritten zwischen den Zeilen Start und Ende des Jahresübergangs das jeweils zutreffende Ergebnis aus.

In der ersten Spalte werden jene Fehler durch ein 🤒 rotes Kreuzerl gekennzeichnet, die die erfolgreiche Durchführung verhindert haben.

|   | Nummer   | Beschreibung                                                 | Datensatz             | Ergebnis/Hinweis  |
|---|----------|--------------------------------------------------------------|-----------------------|-------------------|
| D | F09.0020 | Start des Jahresübergangs                                    |                       | 21.04.2015 06:55  |
| Û | F09.0021 | Fortschreiben Schüler/innen mit Merkmalen und<br>Zuordnungen |                       | nicht erfolgreich |
| 0 | F09.0029 | Das Mussfeld Schulformkennzahl ist nicht ausgefüllt.         | DOWNER Elias<br>Isiah |                   |
| Û | F09.0023 | Anlegen der KGE im Planungsjahr                              |                       | nicht erfolgreich |
| Û | F09.0024 | Anlegen der LFV und eines leeren Stundenplans                |                       | nicht erfolgreich |
| Û | F09.0026 | Ende des Jahresübergangs                                     |                       | 21.04.2015 06:55  |

#### Was ist zu tun:

Die mit einem <sup>122</sup> roten Kreuzerl gekennzeichneten Fehler sind – erforderlichenfalls mit Unterstützung der zuständigen IB-Betreuung - zu beheben.

Anschließend ist der Sachverhalt per Mail an die zuständige Admin (<u>lydia.tittler@a1.net</u>) und in CC an die zuständige IB-Betreuung zu melden. Bitte im Mail unbedingt die Schulkennzahl angeben. Daraufhin wird für diese Schule der zentrale Jahresübergang erneut angestoßen und anschließend werden Schulleitung und IB-Betreuung über die weitere Vorgehensweise per Mail informiert.

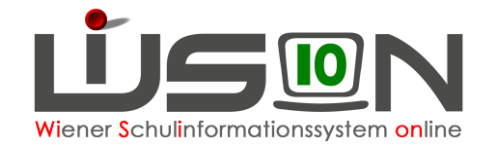

## Manuell durchgeführter Jahresübergang

Wurde der zentrale Jahresübergang bereits erfolgreich durchgeführt, kann der Jahresübergang für die Fortschreibung von KGE, Schüler/innen und GTB-Daten auch "manuell" gestartet werden.

Hinweis: Das ist z. B. in folgenden Fällen erforderlich:

- Nach dem zentral durchgeführten JÜ ändert sich die KGE an der Schule, diese KGE soll für die Planungsarbeiten im nächsten Schuljahr verwendet werden.
- Nach dem zentral durchgeführten Jahresübergang werden der Schule seiten- bzw. quereinsteigende Schüler/innen zugeteilt. Diese müssen manuell fortgeschrieben werden, sonst sind sie im Planungsjahr an der Stammschule nicht sichtbar.

#### A) Manuelle Fortschreibung der KGE

Menüpunkt Jahresübergang Untermenüpunkt KGE Übergang

Im Bereich "Manueller Jahresübergang"

→ im Datenfeld "auf Grundlage von KGE\*" jene KGE wählen, die für die Fortschreibung verwendet werden soll.

| KGE-Übergang            | 15/16 nach 16/17                                     |                       |                |                        |
|-------------------------|------------------------------------------------------|-----------------------|----------------|------------------------|
| Automatischer Jahresü   | bergang                                              |                       |                |                        |
| durchgeführt am         | 23.11.2015                                           |                       |                |                        |
| auf Grundlage von KGE   | KGE15/16 - KGE Okt 2015                              | gültig von 28.09.2015 | bis 04.09.2016 |                        |
| auf Grundlage von LFV   | LFV                                                  | gültig von 28.09.2015 | bis 04.09.2016 |                        |
| Manueller Jahresüberg   | ang                                                  |                       |                |                        |
| auf Grundlage von KGE   |                                                      | ✓ gültig von          | bis            |                        |
| auf Grundlage von LFV * |                                                      | gültig von            | bis            |                        |
|                         | KGE15/16 - KGE Okt 2015<br>KGE-15/16 - KGE Sept 2015 |                       |                |                        |
|                         |                                                      |                       |                | Jahresübergang starten |
|                         |                                                      |                       |                |                        |

- ➔ im Datenfeld "auf Grundlage von LFV\*" jene zugeordnete LFV wählen, die f
  ür die Fortschreibung verwendet werden soll.
- → Schaltfläche Jahresübergang starten

#### B) Manuelle Fortschreibung von Schüler/innen

Siehe Handout Fortschreibung von Schülerdaten

#### C) Manuelle Fortschreibung von GTB-Daten

Siehe Handout GTB-Übergang

## Planungs-/Arbeiten nach dem Jahresübergang:

Schüleranzahlkontrolle KGE: Kontrolle/Korrektur der Klassen- und Gruppenmerkmale LFV Stundenplan Personalkontrolle (allenfalls Planungspersonal)